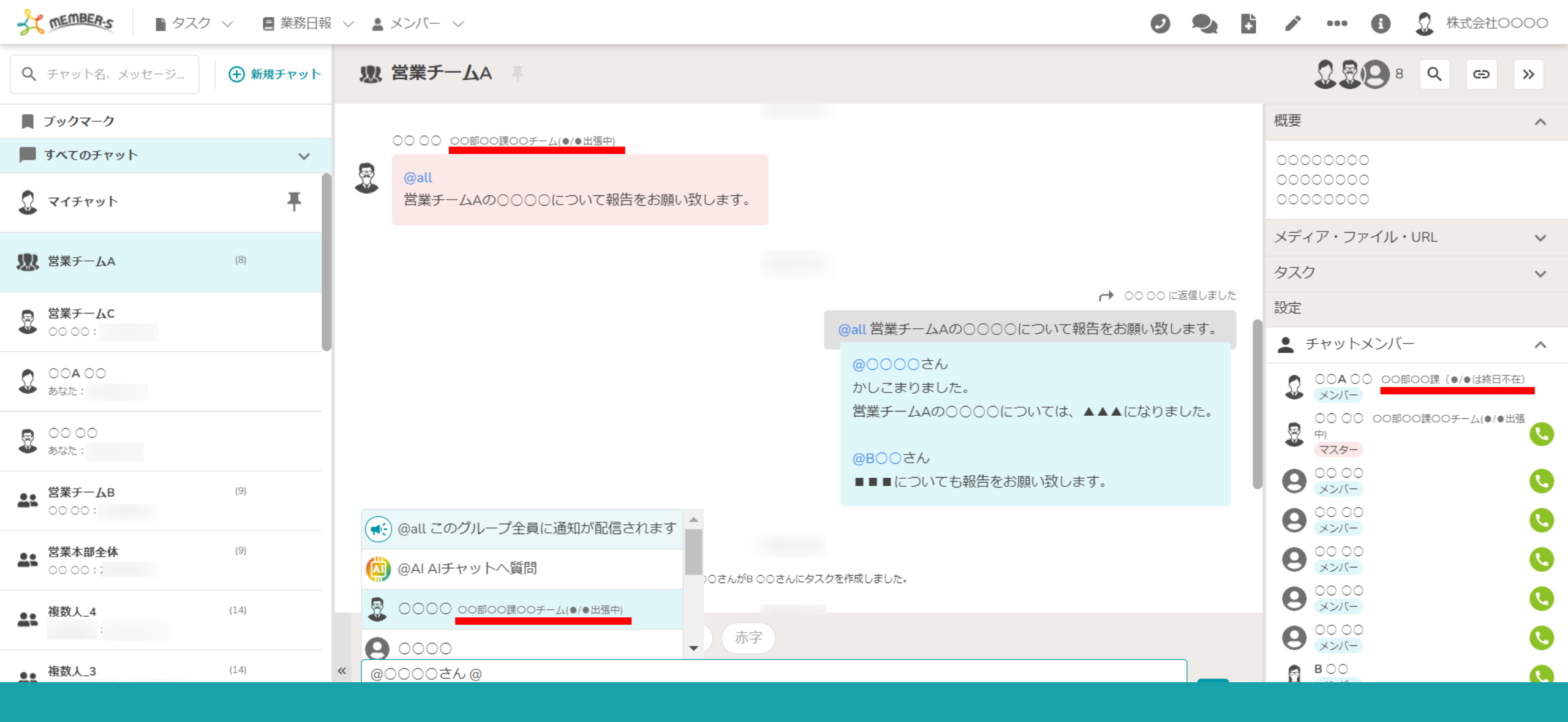

## ~チャット内のアカウント名に補足情報を追加する~

最終更新日:2023年10月20日

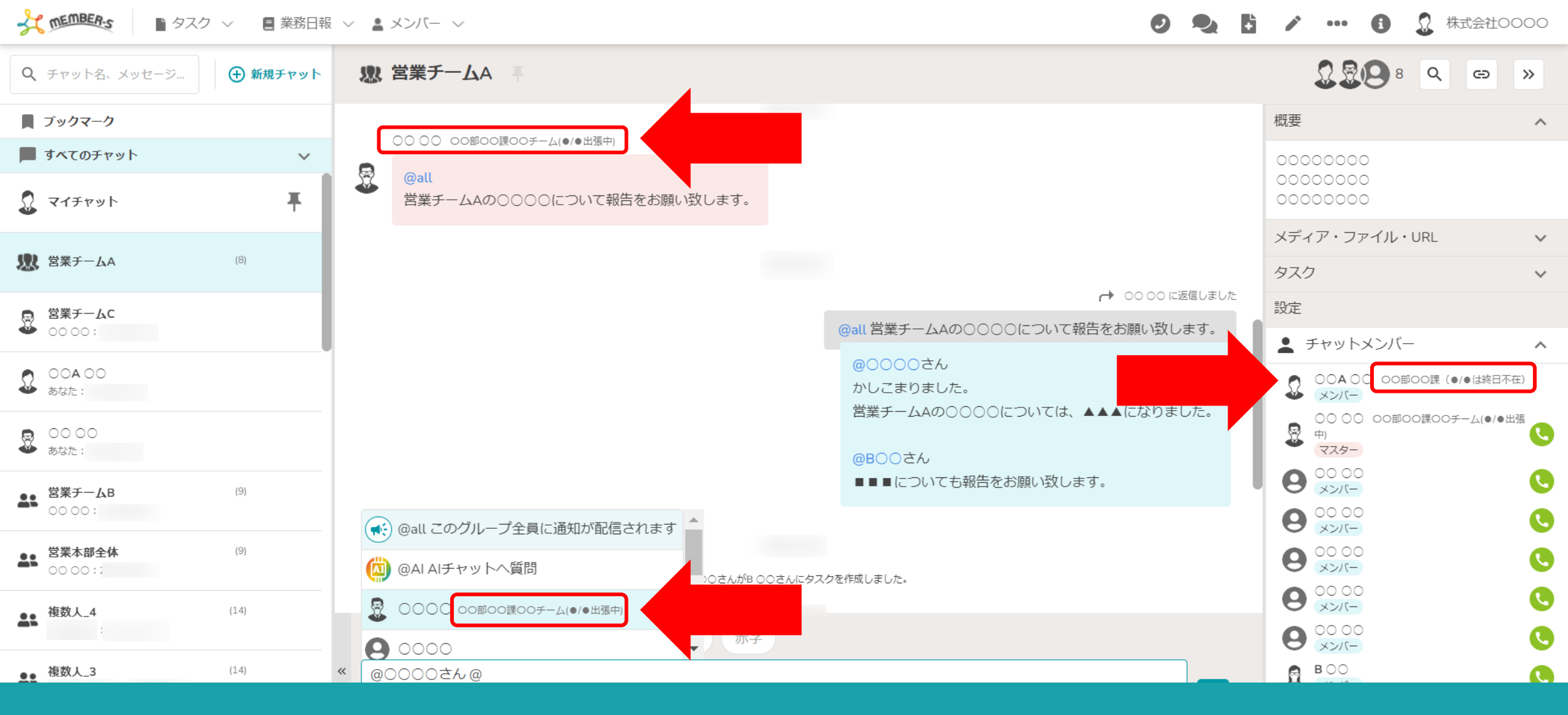

チャット内のご自身のアカウント名右側に、補足情報を追加することができます。

所属や不在の日程、連絡先などを記載し、 相手が自分にメッセージを送信する際に見て頂くことでコミュニケーションが取りやすくなります。

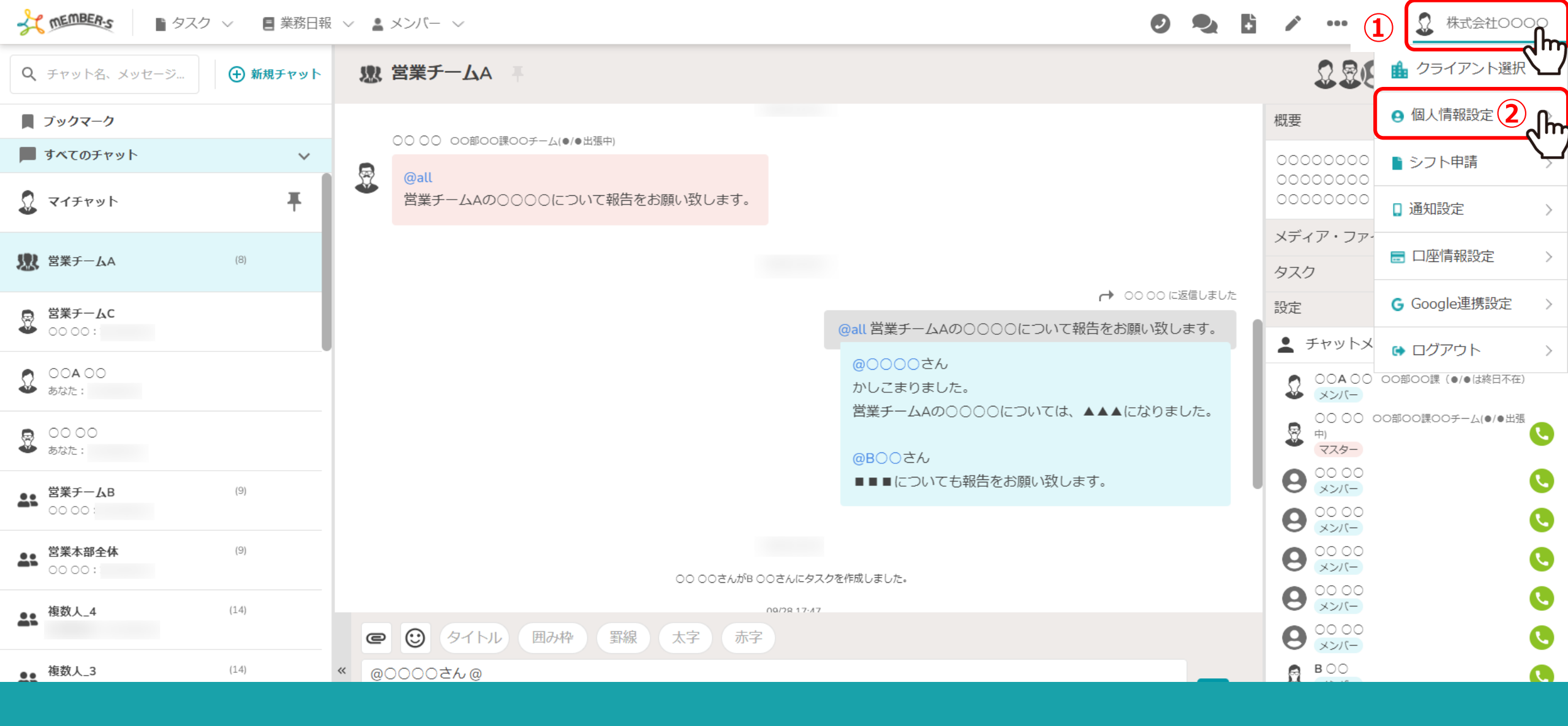

①ヘッダーメニューの一番右側の企業名をクリックし、
 ②「個人情報設定」を選択します。

メンバー ∨

Q
 Q
 Ktdet0000

## 💄 個人情報設定

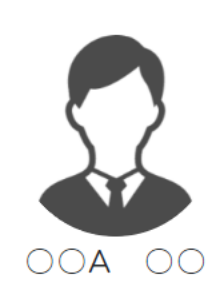

| - | 個人情報 |
|---|------|
| _ |      |

📋 評価一覧

|   |                                                   | 🔍 検索メニュー展開 🛛 🗸 🗸 |
|---|---------------------------------------------------|------------------|
|   | (4)                                               |                  |
|   | ID:ME 作成日: 更新日: 削除 保存                             |                  |
|   | アイコンを設定してください                                     |                  |
|   | ファイルを選択                                           |                  |
|   | 画像削除                                              |                  |
|   | 氏名                                                |                  |
|   |                                                   |                  |
|   | 氏名(フリガナ)                                          |                  |
|   | テスト テスト                                           |                  |
|   | 補足情報 ※入力した内容はチャット画面にて氏名の右横に表示されます。最大50文字まで設定できます。 |                  |
| 3 | ○○部○○課(●/●は終日不在)                                  |                  |
|   | 郵便番号 人名                                           |                  |
|   | 171 - 0022 住所検索                                   |                  |
|   | 住所                                                |                  |

個人情報設定画面に遷移します。

③補足情報に最大50文字まで入力できます。 ④入力後、「保存」をクリックします。

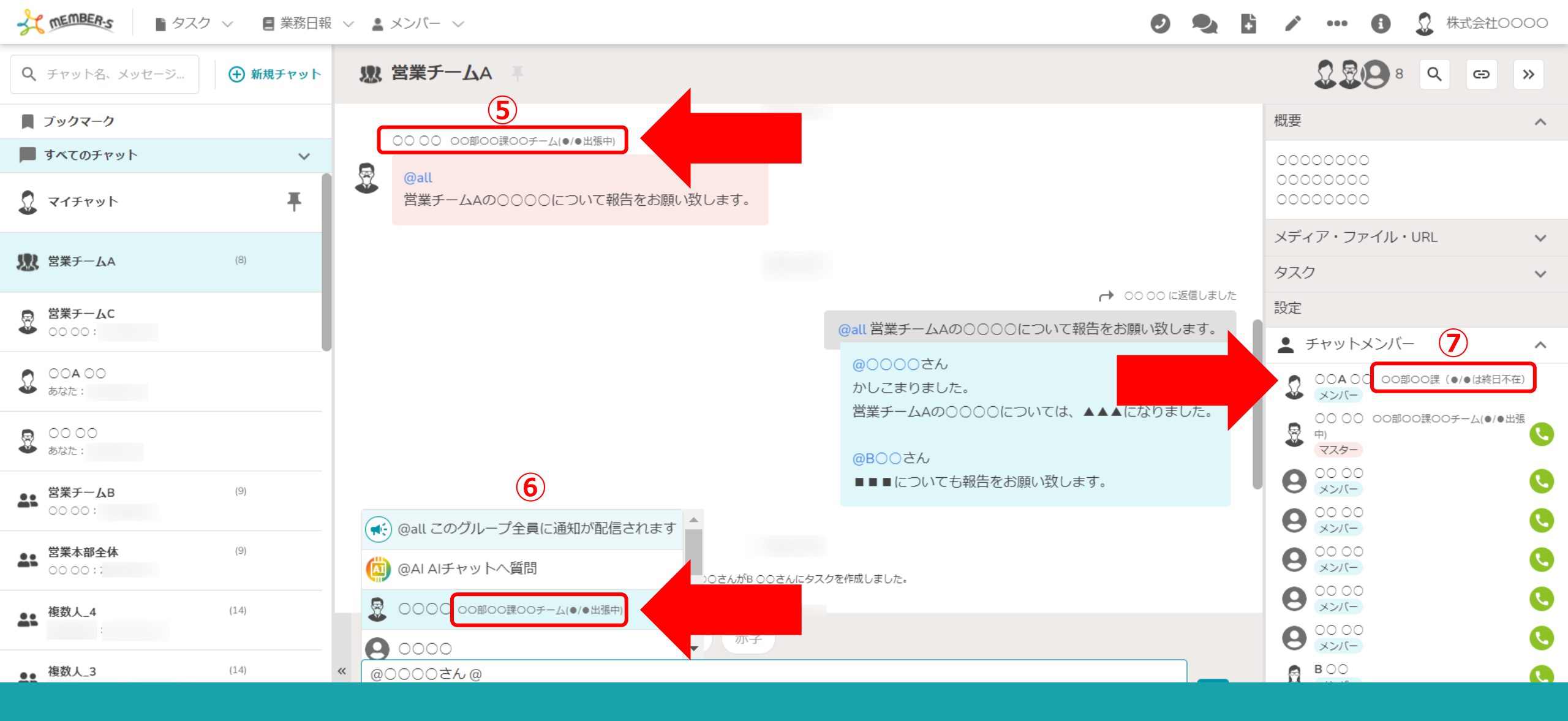

補足情報は、チャット内で ⑤送信者名、⑥メンション先、⑦チャットメンバー一覧に反映します。